# Submitting W-4 Information

#### Job Aid

## **Entering/Updating W-4 Information**

| 1. Login to PeopleSo                                                          | oft (HR Self-Service).                                                                                                    |                                                                                                    |  |  |
|-------------------------------------------------------------------------------|----------------------------------------------------------------------------------------------------|----------------------------------------------------------------------------------------------------|--|--|
| 2. Select the <i>Payroll &amp; Compensation</i> tile from the homepage.       |                                                                                                    | Payroll & Compensation                                                                                                    |  |  |
|                                                                               |                                                                                                    |                                                                                                    |  |  |
| 3. Select W-4 Tax Information.                                                |                                                                                                    | 📷 My Paystub                                                                                                    |  |  |
|                                                                               |                                                                                                    | Compensation History                                                                                                    |  |  |
|                                                                               |                                                                                                    | 🔹 My Year End Info                                                                                                    |  |  |
|                                                                               |                                                                                                    | w2 W-2/W-2c                                                                                                    |  |  |
|                                                                               |                                                                                                    | W-4 Tax Information                                                                                                    |  |  |
|                                                                               |                                                                                                    | My Salary Letters                                                                                                    |  |  |
|                                                                               | W-4 Tax Information                                                                                                    | Social Security Number                                                                                                    |  |  |
|                                                                               | Complete from Y-44 so the Payrell Department<br>tax is withheld from your wages based on mantal status a<br>additional diolar amount be withheld. You can file a new I<br>less, tax withheld. | can calculate the correct amount of tax to withhold from your pay. Federal income<br>and the number of allowances claimed on this form. You may also specify that an<br>Form W-4 anytime your tax situation changes and you choose to have more, of |  |  |
|                                                                               | Whether you are entitled to claim a certain number of allo<br>employer may be required to send a copy of this form to t<br>Home Address                                                       | wances or exemption from withholding is subject to review by the IRS. Your the IRS.                                                                                                    |  |  |
|                                                                               |                                                                                                    |                                                                                                    |  |  |
|                                                                               | W-4 Tax Data<br>Enter Additional Amoun                                                                                                    | ter total number of Allowances you are claiming 0 II, If any, you want withheld from each paycheck                                                                                                    |  |  |
|                                                                               | If married filing separately, check here and select Si Married, but withhold at higher Single rate." Check here if your last name differs from that show                                      | marrino<br>Ingle status for<br>m on your social security card.                                                                                                    |  |  |
|                                                                               | You must call 1.800.772.1213 for a new card. Claim Exemption I claim exemption from withholding for the ye                                                                                    | ar 2018 and I certify that I meet                                                                                                    |  |  |
|                                                                               | BOTH of the following conditions for exemption<br>• Lost year I had a right to a refund of ALL Federal in<br>• This year I expect a refund of ALL Federal income                              | ncome tax withheid because I had NO tax liability.<br>tax withheid because I expect to have NO tax liability.                                                                                                    |  |  |
|                                                                               | Check this box if you meet both conditions to claim                                                                                                    | exempt status.                                                                                                    |  |  |
|                                                                               | knowledge and belief, it is true, correct, and complete.                                                                                                    |                                                                                                    |  |  |
| 4. Enter the appropriate <i>W-4 Tax Information</i> and click <i>Submit</i> . |                                                                                                    |                                                                                                    |  |  |

## Submitting W-4 Information

### Job Aid

| <ol> <li>In the Verify Identity popup message,<br/>enter your Password and click<br/>Continue.</li> </ol>               | Verify Identity To protect your privacy, verify your identity by typing your password. If you are not this user, click Cancel. User ID: Password: Continue Cancel |
|----------------------------------------------------------------------------------------------------|----------------------------------------------------------------------------------------------------|
| <ol> <li>Review the Submit Confirmation<br/>message to confirm your changes<br/>were successfully submitted.</li> </ol> | Submit Confirmation  Confirmation  The Submit was successful. However, due to timing, your change may not be reflected on the next paycheck.  OK                  |

#### **Document Details**

| Created By   | Melanie Hain    |
|--------------|-----------------|
| Department   | Human Resources |
| Date Created | 7/29/2019       |
| Version      | 1.0             |